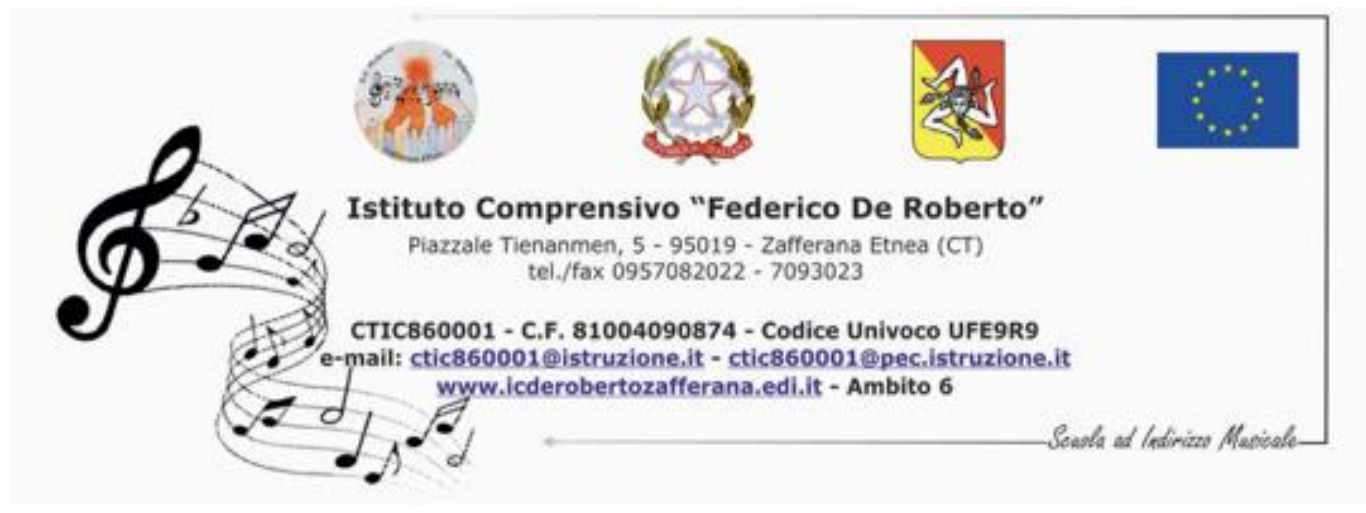

Circolare n 271 del 22 aprile 2020

> Agli alunni ai loro genitori ed ai docenti Al sito web

## Oggetto: Realizzazione di una bacheca virtuale condivisa sulle emozioni.

Prendendo spunto da un'iniziativa in corso presso l'ospedale Gaslini di Genova, il nostro istituto propone, ad allievi, genitori e docenti di tutti gli ordini di scuola, la realizzazione di una bacheca virtuale "Padlet" da utilizzare in modo condiviso e collaborativo.

Sulla bacheca virtuale "Padlet", si potranno esprimere le proprie emozioni, raccontandosi attraverso parole, disegni e foto.

Per l'utilizzo della piattaforma "Padlet" non è necessaria alcuna ulteriore autorizzazione (poichè basta la liberatoria sulla privacy che già la scuola ha fatto firmare ai genitori al momento dell'iscrizione). Alla piattaforma si accede tramite il seguente link <u>https://padlet.com/graziampl/8tg0ueby2of6</u> e non è necessario iscriversi o inserire una mail.

Nell' allegato sottostante le istruzioni per il suo utilizzo.

Il Dirigente scolastico Prof. Lucio Pricoco Allegato

## Istruzioni per utilizzo del Padlet da condividere con gli alunni insieme al link attraverso il registro elettronico

- 1. Apri il link (<u>https://padlet.com/graziampl/8tg0ueby2of6</u>) da computer, tablet o smartphone
- 2. Clicca sul "+" presente nella colonna dell'ordine di scuola di appartenenza per aggiungere il contributo
- 3. Puoi scrivere il tuo nome (senza cognome) e la classe di appartenenza OPPURE se rimanere anonimo in modo da essere più libero di esprimerti
- 4. A seguire scrivi come ti senti o cosa provi in questo periodo di quarantena in cui siamo costretti a stare a casa, lontano da scuola o dalle normali attività pomeridiane.
- 5. Cliccando sul primo simbolo posto in basso (freccia verso l'alto) se vuoi puoi aggiungere una foto (se di persone il viso non deve essere visibile per motivi di privacy) o un disegno realizzato per l'occasione e quindi in relazione con l'argomento del Padlet, un video di una canzone o una musica preso da YouTube (cliccando sul secondo simbolo).
- 6. Cliccando sui tre pallini in basso avrai la possibilità di inserire una nota vocale direttamente dal tuo dispositivo
- 7. Ti chiediamo di rispettare le regole ed utilizzare un linguaggio consono per non vederci costretti ad eliminare il tuo post